Fecha: 12/08/2020

# **T€NVIO 5.00**

Propietario: Organización y Procesos

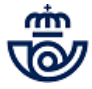

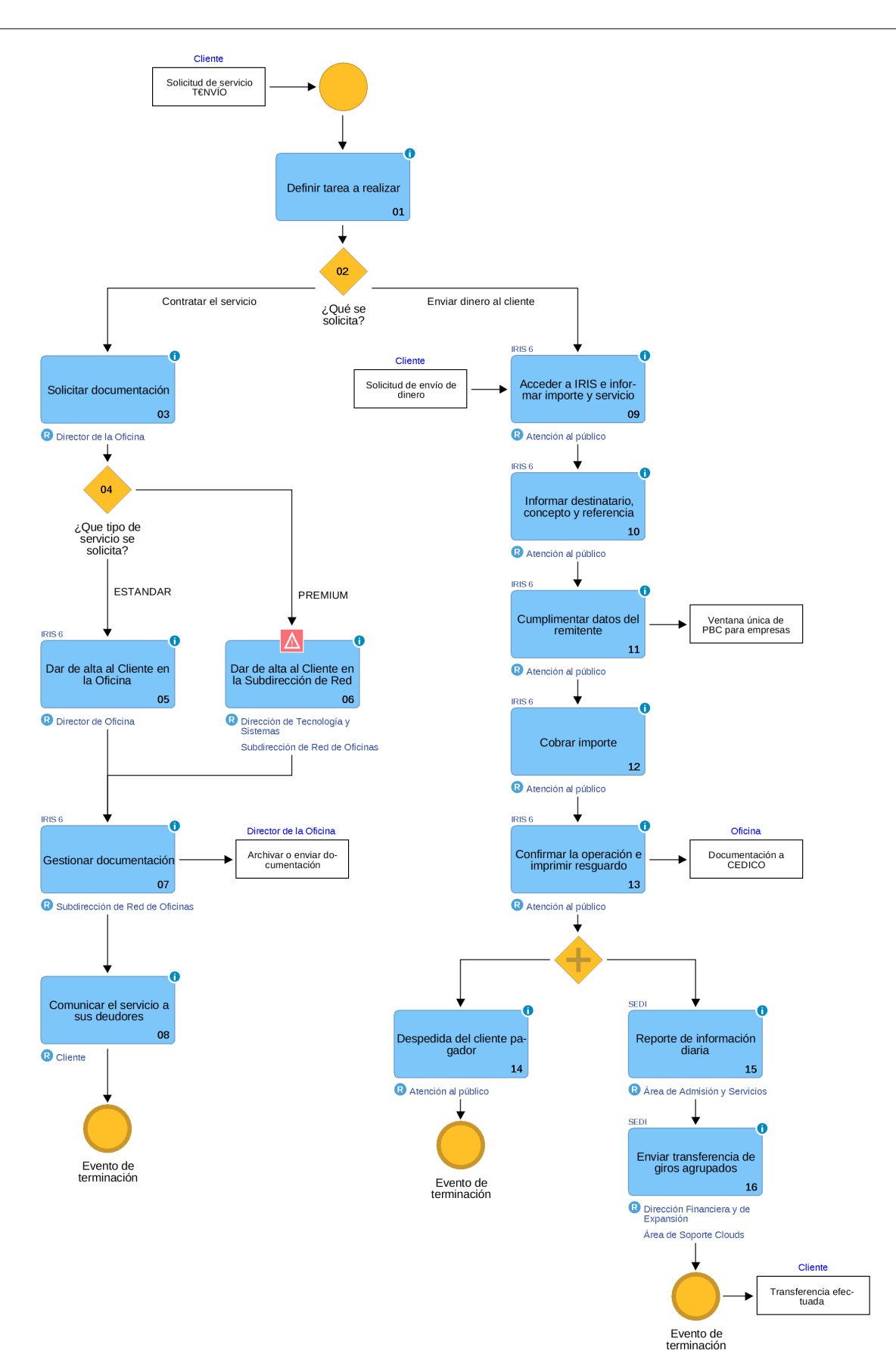

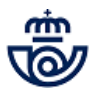

# 01 Definir tarea a realizar ()

Con este servicio el Director de la Oficina puede ofrecer un sistema de pago en las oficinas de Correos de facturas, impuestos, multas...y otras deudas a sus clientes. Está orientado a Autónomos, pymes, Ayuntamientos, Empresas municipales de recaudación de suministros, etc...

El acuerdo o contrato de colaboración exonera a Correos de cualquier responsabilidad por el pago de la deuda al cliente, pues simplemente es un mero transmisor del dinero desde el remitente deudor al Cliente.

En el servicio de T€NVÍO se diferencian dos procesos:

- 1. Alta del cliente con acreditación y verificación documental.
- 2. Envío de dinero al Cliente por sus deudores por medio de las Oficinas de Correos.

# 02 ¿Qué se solicita? = Contratar el servicio

# 03 Solicitar documentación (Director de la Oficina)

Según el tipo de cliente que solicite el servicio deberá aportar la siguiente documentación:

#### Autónomos:

- DOI del cliente.
- Justificante de liquidación del IAE (Impuesto de Actividades Económicas).

#### Empresas:

- Poder o autorización para actuar en nombre de la persona jurídica.
- Escritura de constitución de la empresa o certificación del registro mercantil provincial.

#### **Organismos Oficiales y Ayuntamientos:**

• Poder o autorización para actuar en nombre de la persona jurídica.

# 04 ¿Que tipo de servicio se solicita? = ESTANDAR

# 05 Dar de alta al Cliente en la Oficina (Director de Oficina)

Para dar de alta un cliente se completarán los siguientes datos, todos obligatorios accediendo a través de IRIS dentro del menú Gestión: *T€nvío > Alta de cliente\**:

#### - Datos de Cliente:

- Grupo (seleccionar uno de los que se presentan en el menú desplegable).
- Nombre (este es el nombre que figurará posteriormente en la pantalla de admisión)
- Tipo de DOI (CIF o NIF)
- Nº de DOI (puede haber varios clientes con el mismo CIF)
- Domicilio, CP, Localidad
- Teléfono
- Email (al que se envía la información de los giros cobrados)
- Nº de cuenta bancaria de la que sea titular, donde se realizarán los ingresos

#### - Concepto de pago:

Se pueden seleccionar uno o varios, si no se selecciona ninguno cuando se vaya a realizar un cobro el usuario deberá informar una referencia o código proporcionado por el cliente pagador (actualmente se han definido los conceptos impuestos/tasas y multas para organismos públicos y factura para empresas).

# - Servicio:

- Fecha inicio.
- Fecha fin.

#### - Datos del representante o autorizado que firma el acuerdo:

- Nombre.
- Apellidos.
- Tipo de DOI.
- Número de DOI.
- Teléfono.
- Nº de móvil.
- Email.

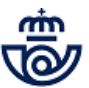

• Nombramiento (referencia al documento y fecha de otorgamiento, en el que se otorgan los poderes de representación).

# - Configuración de retorno de la información

 El servicio es Estándar, en este apartado no se marca ninguna opción, el envío de la información al cliente se realizará por correo electrónico, en un archivo con formato .txt.

| at | 0                   |            | C121368             | MADRID SUC 1            | 2 28725       | 94 17/10/2 | 2019 12:38: | 30 🕋  |
|----|---------------------|------------|---------------------|-------------------------|---------------|------------|-------------|-------|
| 0  | y Corre             | os         | Inicio > Gest       | ión > T€nvío > <u>A</u> | lta de Client | e          |             | -     |
|    | IRIS                | 6.0        | Alta de 0           | liente                  |               | -1         | -           | - 2 : |
| м  |                     |            |                     | Alta de                 | Cliente       |            |             |       |
| E  | Datos del Cli       | ente -     |                     |                         |               |            |             |       |
| Ú  | Grupo               | AUT        | ONOMOS              |                         | Oficina 2     | 872594     | MADRID SU   | JC 12 |
|    | Nombre              | AYU<br>EMP | NTAMIENTOS<br>RESAS | -                       | 1             | Actividad  |             | _     |
|    | Tipo DOI            | C.I.I      | F.                  |                         | ~             | Nº DOI     |             |       |
|    | Domicilio           |            |                     |                         |               | Nº         | Piso        |       |
|    | C.P.                |            |                     | Localidad               |               |            |             |       |
|    | Teléfono            |            |                     | Email                   |               |            |             | _     |
|    | Entidad<br>Bancaria |            |                     |                         |               |            |             |       |
|    | Nº<br>Cuenta        |            |                     |                         | IBAN          | I          |             | _     |
|    | - Conceptos de      | e pago     |                     |                         |               |            |             |       |

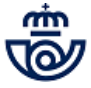

| CONTROL P                                          | ICIA OBLIGA                                     | TORIA                                             | TIEMPO DE RETOR                    | NO DE INFORMACIÓN<br>OMÁTICA         | HORAS                                                                |
|----------------------------------------------------|-------------------------------------------------|---------------------------------------------------|------------------------------------|--------------------------------------|----------------------------------------------------------------------|
| Servicio<br>Duración má<br>Fecha inicio            | áxima de                                        | l acuerdo en 17/10/2019                           | meses Fecha                        | 12 Fecha<br>aprobació<br>fin 17/10/2 | n<br>2020                                                            |
| Tarificación —                                     |                                                 |                                                   |                                    |                                      |                                                                      |
| Tasas                                              |                                                 |                                                   | Derec<br>%                         | hos                                  |                                                                      |
| Datos del repr                                     | esentante                                       | o autorizado qu                                   | e firma el acuerd                  | o                                    |                                                                      |
| Nombre                                             |                                                 |                                                   |                                    |                                      |                                                                      |
| Apellido 📃                                         |                                                 |                                                   | Ар                                 | ellido                               |                                                                      |
| Tipo DOI                                           | C.I                                             | .F.                                               |                                    | ✓ Nº DO                              | DI DI                                                                |
| Teléfono                                           |                                                 |                                                   |                                    | Nº móvil                             |                                                                      |
| Email                                              |                                                 |                                                   |                                    |                                      |                                                                      |
| Nombramier                                         | nto                                             |                                                   |                                    |                                      |                                                                      |
|                                                    | de retorno                                      | o de información                                  |                                    |                                      |                                                                      |
| Configuración                                      |                                                 |                                                   |                                    |                                      |                                                                      |
| Configuración                                      | remium                                          |                                                   | Activo                             | Envío In                             | fo Estandar                                                          |
| Configuración                                      | remium<br>Retorno                               | de Informaci                                      | Activo                             | Envío In                             | fo. Estandar                                                         |
| Configuración<br>Cliente Pi<br>Formatos de<br>Form | remium<br>Retorno<br>nato                       | de Informaci<br>Norma                             | Activo<br>ón<br>Entidad<br>Gestora | Crganísmo<br>Emisor                  | fo. Estandar<br>Entidad Colaboradora                                 |
| Configuración Cliente Pr Cormatos de Form          | remium<br>Retorno<br>nato<br>STD                | de Informaci<br>Norma<br>STD                      | Activo<br>ón<br>Entidad<br>Gestora | Crganísmo<br>Emisor                  | fo. Estandar<br>Entidad Colaboradora<br>9999                         |
| Configuración Cliente P Cormatos de Form           | remium<br>Retorno<br>nato<br>STD<br>C57         | de Informaci<br>Norma<br>STD<br>C57               | Activo<br>ón<br>Entidad<br>Gestora | Crganismo<br>Emisor                  | fo. Estandar<br>Entidad Colaboradora<br>9999<br>9999                 |
| Configuración Cliente P Formatos de Form           | remium<br>Retorno<br>nato<br>STD<br>C57<br>C601 | de Informaci<br>Norma<br>STD<br>C57<br>C60        | Activo<br>ón<br>Entidad<br>Gestora | Crganismo<br>Emisor                  | fo. Estandar<br>Entidad Colaboradora<br>9999<br>9999<br>9999         |
| Configuración Cliente P Formatos de Form           | remium<br>Retorno<br>nato<br>STD C57 C601 C602  | de Informaci<br>Norma<br>STD<br>C57<br>C60<br>C60 | Activo<br>ón<br>Entidad<br>Gestora | Crganismo<br>Emisor                  | fo. Estandar<br>Entidad Colaboradora<br>9999<br>9999<br>9999<br>9999 |

# Elementos de sistemas TI referenciados:

- IRIS 6

#### 04 ¿Que tipo de servicio se solicita? = PREMIUM

# 06 Dar de alta al Cliente en la Subdirección de Red (Dirección de Tecnología y Sistemas , Subdirección de Red de Oficinas)

Las Empresas privadas que presten un servicio público, Organismos Oficiales o Ayuntamientos, pueden contratar el servicio **Premium,** que Incluye el pago con tarjeta bancaria y el formato del fichero de retorno de la información según los cuadernos bancarios: 57, 60 (1, 2 y 3), 65 y/o envío Estándar (correo electrónico).

El alta de Cliente de del servicio Premium se realiza en la Subdirección de Red de Oficinas. El Coordinador de Zona, o una persona del equipo directivo de la oficina, enviará a la subdirección de Red de Oficinas, **por correo electrónico**, la siguiente información:

- Nombre del cliente.
- Persona de contacto de la empresa, con perfil técnico.
- Número de teléfono de la persona de contacto.
- Correo electrónico de la persona de contacto.
- Documentación legal de la Empresa o Ayuntamiento (escaneada)
- Una muestra de la Carta de Pago acorde al cuaderno bancario elegido (escaneada)

La dirección para el envío es:

• [tenvio@correos.com]

La subdirección de Red lo traslada a la dirección de Tecnología quién verifica que cumple los requisitos del servicio, realiza el alta y la configuración del cliente en el sistema. La persona responsable de la gestión de Tecnología de Correos se pondrá en contacto con el cliente y le informará de las características técnicas necesaria para la configuración del intercambio de información de los cuadernos bancarios.

Responsables de la dirección de Tecnología:

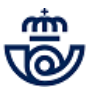

- [ruben.fernandez.rodriguez@correos.com]
- [paula.aguilar@correos.com]

Una vez finalizada el alta en el sistema se enviará a la oficina, por correo electrónico, el documento contractual, Condicionado de Servicio o Acuerdo de Colaboración, para recabar la firma del cliente.

# 07 Gestionar documentación (Subdirección de Red de Oficinas)

Una vez finalizado el alta el cliente se genera la documentación según el tipo de cliente:

### Autónomos y Empresas.

- Se genera un documento por duplicado: **Condicionado de Servicio**.
- Se imprime un original para el cliente y otro para la Correos. El ejemplar para Correos, una vez firmado por el cliente, se archiva en la oficina junto al resto de documentación, en la serie documental correspondiente de la Tabla de Archivo y Control de la Documentación publicada en Conecta.
- El alta del servicio Estándar para Autónomos y Empresas se activa en el momento que se da de alta en la oficina.

# Organismos Oficiales y Ayuntamientos.

- Se genera un documento por duplicado: Acuerdo de Colaboración.
- Se envían ambos originales firmados por el cliente, junto con el resto de documentación, admitiendo en IRIS un Paq Premium a cargo del contrato de la Subdirección de Red de Oficinas: Contrato: 54000734, Cliente: 60017665 a la siguiente dirección:
  - Subdirección de Red de Oficinas T€NVÍO
  - C/ Vía Dublín 7, 2º planta
  - 28042 Madrid
- Una vez firmado por los representantes legales de Correos se devolverá a la oficina que lo dio de alta para su entrega al cliente.
- El servicio se activará cuando el Acuerdo de Colaboración haya sido firmado por los representantes legales de Correos.

Los datos grabados por la oficina para cualquier cliente quedarán incluidos en los sistemas de Correos para que desde cualquier oficina se pueda ofrecer el servicio de pago al mismo.

El alta del cliente no conlleva gasto o comisión.

#### Elementos de sistemas TI referenciados:

- IRIS 6

# 08 Comunicar el servicio a sus deudores (Cliente)

El cliente informa a sus deudores u obligados tributarios del sistema de pago acordado con Correos, remitiendo comunicación por el medio que tenga establecido, con los datos que estos deberán aportar en Correos para realizar el pago:

- Nombre del Autónomo, Empresa u Organismo Oficial.
- Importe adeudado.
- Motivo de la transacción, en caso de que así se haya establecido en el acuerdo (impuesto/tasa, multa, factura..)
- 2ª Referencia (va ligada al motivo de la transacción, el código de impuesto, numero de factura...).

# 02 ¿Qué se solicita? = Enviar dinero al cliente

# 09 Acceder a IRIS e informar importe y servicio (Atención al público)

El servicio se presta a través de IRIS, dentro del menú de Admisión > Envío Dinero > Alta Envío Dinero.

Una vez en la pantalla de Alta de Envío de Dinero se informan los siguientes datos:

- Importe a pagar en destino (al que se sumará la tasa y derechos que se hayan fijado).
- Producto: Giro Nacional

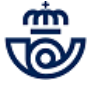

Modalidad: TENVÍO

| Corrose                      | C012829         | MADRID OP      | 2800010                 | 21/10/2019   | 12:47:40     | 6    |  |  |  |
|------------------------------|-----------------|----------------|-------------------------|--------------|--------------|------|--|--|--|
|                              | Inicio > Admi   | sión > Envío D | inero > <u>Alta Env</u> | vio Dinero   |              | -    |  |  |  |
| IRIS 6.0                     | Alta Envi       | o de Dinero    | ,                       |              | (            | ?    |  |  |  |
| Admisión de Envíos de Dinero |                 |                |                         |              |              |      |  |  |  |
| - DATOS GENERALES            |                 |                |                         |              |              |      |  |  |  |
| País Destino                 | ESPAÑA          | ~              | Importe a Pag           | ar Destino   |              |      |  |  |  |
| Forma Abono<br>Origen        | Metalico        | ~              | Importe a Cob           | orar Oficina |              |      |  |  |  |
|                              |                 |                | Divisa                  | E            | EURO         | ~    |  |  |  |
|                              |                 |                | Cambio Divisa           | Γ            | 1.00         |      |  |  |  |
| Producto G                   | ro Nacional     | ~              | Forma Abor              | no Destino   | Abono en cue | enta |  |  |  |
| Modalidad TE                 | INVIO           | ~              | Fecha pues              | ta a Pago    | 24/10/2      | 019  |  |  |  |
| Código de<br>barras          |                 |                |                         |              |              | T    |  |  |  |
| - DATOS DESTINATARIO         |                 |                |                         |              |              |      |  |  |  |
| Grupo                        | Seleccione un G | rupo           | $\checkmark$            |              |              |      |  |  |  |
| Cliente                      |                 |                | ✓                       |              |              |      |  |  |  |
| Concepto                     |                 |                |                         |              |              |      |  |  |  |
| 28 Poforoncia                |                 |                |                         |              |              |      |  |  |  |

#### Elementos de sistemas TI referenciados:

#### - IRIS 6

### 10 Informar destinatario, concepto y referencia (Atención al público)

A continuación se informa el destinatario seleccionando uno de los existentes en el menú desplegable de cada categoría, excepto la referencia que se deberá cumplimentar en su campo :

- **Grupo:** el usuario de la oficina busca la categoría del destinatario del dinero dentro de por grupos predefinidos (empresa, ayuntamiento, autónomo...).
- **Cliente:** después selecciona el destinatario del listado, al elegirlo se autocompleta el nombre y su cuenta bancaria. Estos campos no son modificables.
- **Concepto:** se selecciona de un desplegable (impuesto, tasa, factura..., y si se ha seleccionado en el alta del cliente "otros", una primera referencia o concepto)
- **2ª Referencia:** va ligada al campo anterior *Concepto*, por tanto, en este campo siempre se tiene que indicar la referencia del impuesto, tasa, multa o el número de factura, que el cliente pagador deberá aportar.

Si el cliente es un Organismo Oficial o Ayuntamiento y contrata el servicio Premium, el deudor presentará una Carta de Pago que contiene un código de barras. En este caso el usuario de la oficina deberá capturar con el lector de códigos de barras, el código, en el campo habilitado al efecto, lo que autocompletará el importe a pagar y los datos de destino.

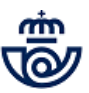

Para admitir por un Servicio Rural un envío de dinero por T€NVÍO de un cliente Premium, se deberá adjuntar al formulario de "Admisión provisional de envío de dinero" una fotocopia de la Carta de Pago, en la que figure un código de barras que identifique la deuda.

| đ    | Corroos                                                           | C121368       | MADRID SU     | JC 12                         | 2872594                 | 17/10/2019 | 12:31:29       |  |  |  |
|------|-------------------------------------------------------------------|---------------|---------------|-------------------------------|-------------------------|------------|----------------|--|--|--|
| 0    | IRIS 6.0                                                          | Inicio > Adm  | isión > Envío | Dinero >                      | Alta Envio              | Dinero     | 0              |  |  |  |
|      |                                                                   |               |               |                               |                         |            |                |  |  |  |
| MENÚ | DATOS GENERALES                                                   |               |               |                               |                         |            |                |  |  |  |
|      | País Destino ESPAÑA 🗸                                             |               |               | Importe a Pagar Destino 223.6 |                         |            |                |  |  |  |
|      | Forma Abono                                                       | Matalica      |               | Importo a Cobra               |                         | r Oficina  |                |  |  |  |
|      | Origen                                                            | Inecanco      | •             | Import                        | nporte a cobrar Olicina |            |                |  |  |  |
|      |                                                                   |               |               | Divisa                        |                         | EL         | JRO 🔽          |  |  |  |
|      |                                                                   |               |               |                               | Cambio Divisa           |            | 1.00           |  |  |  |
|      | Producto                                                          | Giro Nacional |               | Form                          | na Abono                | Destino A  | bono en cuenta |  |  |  |
|      | Modalidad                                                         | TENVIO        | NVIO V Fecha  |                               |                         | 20/10/2019 |                |  |  |  |
|      | Código de<br>barras 905070290670050290925786484351507200000223670 |               |               |                               |                         |            |                |  |  |  |
|      | Crupo                                                             |               | c             |                               | 7                       |            |                |  |  |  |
|      | Giupo                                                             | ATUNTAMIENTO  |               | ~                             | ว                       |            |                |  |  |  |
|      | Concento                                                          | ATONTAMIENTO  | DE MALAGA     |                               | -                       |            |                |  |  |  |
|      | Tributo                                                           |               |               | - Su                          | <b>filo</b> 502         |            |                |  |  |  |
|      | Referencia                                                        | 000257864843  |               |                               | 5                       | ijoj 502   |                |  |  |  |
|      | Identificación                                                    |               |               | 150720                        | 0                       |            |                |  |  |  |
|      | 2ª Referencia                                                     |               |               |                               |                         |            |                |  |  |  |
|      | SERVICIOS ADIC                                                    | IONALES       |               |                               |                         |            |                |  |  |  |

#### Elementos de sistemas TI referenciados:

- IRIS 6

# 11 Cumplimentar datos del remitente (Atención al público)

El usuario debe completar los campos obligatorios del Remitente:

- Nombre y Apellidos
- Dirección
- C.P.
- Localidad,
- Tipo de DOI

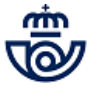

#### Número de DOI

| <u>्</u> |          |
|----------|----------|
|          |          |
| ~        |          |
|          |          |
|          | <u>a</u> |

#### Elementos de sistemas TI referenciados:

#### - IRIS 6

# 12 Cobrar importe (Atención al público)

Al importe a pagar en destino se le suma una tasa fija que establece Correos por la prestación del servicio, y se muestra en Iris al usuario de la oficina para informar al pagador.

El importe que entregue el remitente a pagar en destino es el que se envía al cliente, independientemente de la factura aportada.

| IMPORTES              |        |
|-----------------------|--------|
| Importe Girado        | 223,67 |
| Tasa Fija             | 1,95   |
| Derechos              | 0,00   |
| Servicios Adicionales | 0,00   |
| Importe Total         | 225,62 |

#### Elementos de sistemas TI referenciados:

- IRIS 6

#### 13 Confirmar la operación e imprimir resguardo (Atención al público)

Al confirmar los datos sube el importe total a la bolsa de IRIS y se imprime el resguardo estándar de Giro, por la impresora multifunción.

Este resguardo acredita el envío de una cantidad de dinero a un destinatario, pero no es un justificante de cancelación de una deuda. La estructura del código del giro es EDXXXXXXVTE.

Se solicita la firma del cliente pagador en el resguardo de admisión; una copia se le entrega y la otra se archiva en la oficina, para su posterior remisión al Centro de Digitalización de Correos (CEDICO), en la forma y los plazos establecidos.

# Elementos de sistemas TI referenciados:

- IRIS 6

# 14 Despedida del cliente pagador (Atención al público)

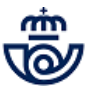

Una vez entregado el resguardo acreditativo del giro admitido se despide al cliente pagador.

# 15 Reporte de información diaria (Área de Admisión y Servicios)

Se envía diariamente un fichero al cliente con los giros que se han admitido y abonados (por cada giros se generan dos avisos), a la dirección de correo electrónico que se ha indicado en el acuerdo.

El fichero es lanzado al finalizar la jornada laboral, siendo este lanzamiento diario, de lunes a domingo.

En caso de Fichero Estándar, con formato .txt, esta es la composición:.

| ORDEN | CAMPO                         | DESCRIPCION                                                                                                    |                                                                           |
|-------|-------------------------------|----------------------------------------------------------------------------------------------------|---------------------------------------------------------------------------|
| 1     | Carácter inicial              | Define si es principio de fichero (C), registro intermedio (R), o<br>registro final (F). En caso de que solo haya un registro, se marcará<br>como único (U). | -                                                                         |
| 2     | Referencia                    | Código de intercambio con el cliente.                                                                                                    | Concepto                                                                  |
| 3     | Agrupación                    | Identificador de la agrupación asignada al envío de abono en cuenta.                                                                                         | Agrupación enviada por el BBVA al<br>cliente en la transferencia bancaria |
| 4     | Destinatario                  | Nombre y apellidos del destinatario                                                                                                    | Nombre DST.                                                               |
| 5     | Remitente                     | Nombre y apellidos del remitente.                                                                                                    | Nombre RTE.                                                               |
| 6     | DOI Remitente                 | Documento de identificación del remitente                                                                                                    | DOI RTE.                                                                  |
| 7     | Número de orden               | Código de la orden de envío.                                                                                                    | Código de giro                                                            |
| 8     | Importe                       | Importe del giro en Euros. Los decimales se marcarán con un "."                                                                                              | Importe                                                                   |
| 9     | Información adicional destina | Información adicional del envío                                                                                                    | Segunda referencia                                                        |
| 10    | Código evento                 | Diferencia si el evento es un pago o una admisión                                                                                                    | Para admisión -> "ES0100"<br>Para pago -> "ES1200"                        |
| 11    | Descripción evento            | Diferencia si el evento es un pago o una admisión                                                                                                    | Para admisión -> "ADMITIDO"<br>Para pago -> "EFECTUADO PAGO"              |
| 12    | Fecha del evento              | Fecha del evento en formato YYYYMMDD                                                                                                    | Fecha de la admisión o la del pago                                        |
| 13    | Hora del evento               | Hora del evento en formato HH24:MI                                                                                                    | Hora de la admisión o la del pago                                         |

# Elementos de sistemas TI referenciados:

- SEDI

# 16 Enviar transferencia de giros agrupados (Dirección Financiera y de Expansión , Área de Soporte Clouds)

Los giros son agrupados y se realiza una única transferencia a la cuenta del cliente destinatario.

Esta transferencia se realiza cada 72 horas hábiles, de lunes a domingos.

#### Elementos de sistemas TI referenciados:

- SEDI